# ET855

AMD Athlon™ II / Turion™ II Neo CPU 785E + SB820M COM Express (Type II) CPU Module

# **USER'S MANUAL**

Version 1.0

# Acknowledgments

PS/2 is a trademark of International Business Machines Corporation.

AMD and Athlon™ II Neo are registered trademarks of Advanced Micro Devices, Inc.

Microsoft Windows is a registered trademark of Microsoft Corporation.

All other product names or trademarks are properties of their respective owners.

# **Table of Contents**

| Introduction                                                   | 1  |
|----------------------------------------------------------------|----|
| Product Description                                            | 1  |
| Checklist                                                      | 2  |
| ET855 Specifications                                           | 3  |
| Dimensions                                                     | 4  |
| Installing the Memory                                          | 5  |
| Jumpers and Connectors on ET855                                | 6  |
| JB1: Clear CMOS Setting                                        | 6  |
| J2, J3: COM Express Type 2 Connectors                          | 6  |
| COM Express Type 2 Connectors                                  | 7  |
| BIOS Setup                                                     | 9  |
| Drivers Installation                                           | 29 |
| VGA Drivers Installation                                       | 30 |
| Audio Drivers Installation                                     | 35 |
| LAN Drivers Installation                                       | 36 |
| Marvell LAN Drivers Installation (IP401-B1 carrier board only) | 38 |

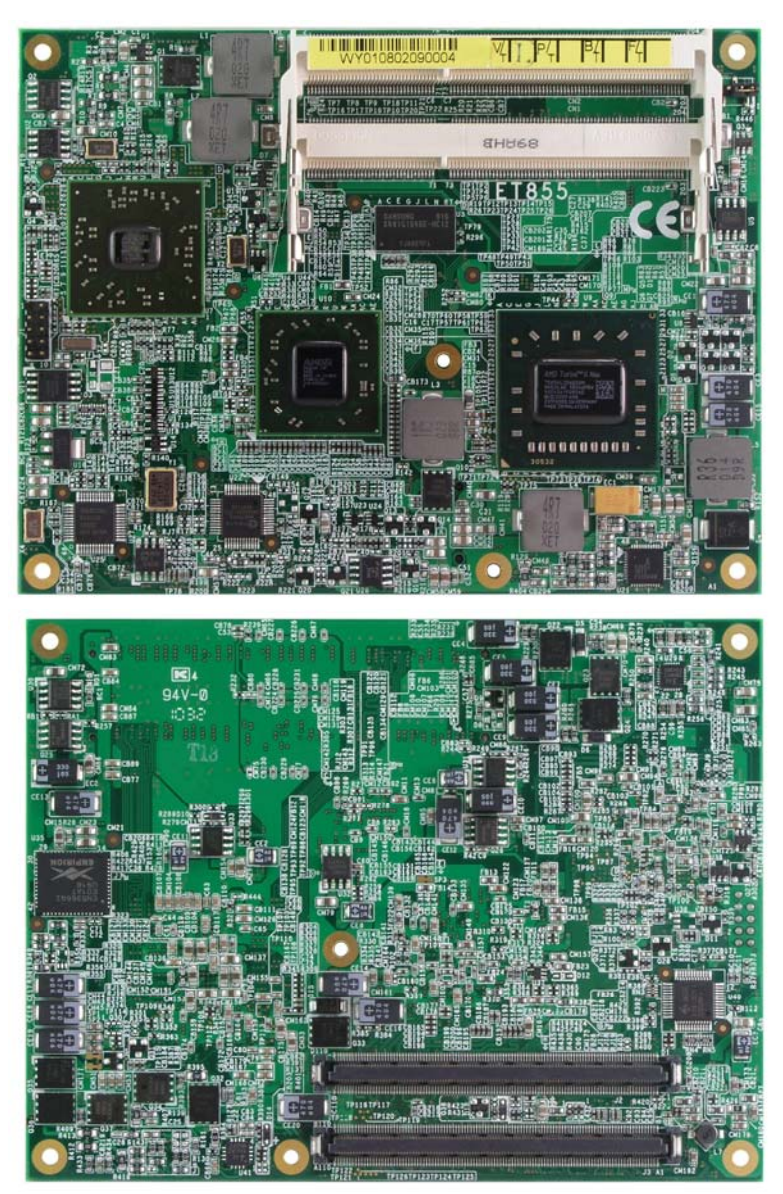

The ET855 COM Express CPU Module

# Introduction

# **Product Description**

The ET855 COM Express Module comes on board with the AMD Athlon II Neo or AMD Turion II Neo processors and powered by the AMD 785E + SB820M chipset. The chipset has built-in Radeon HD4200 graphics engine with enhanced operating modes to enable excellent graphics performance in power and embedded applications. The

DirectX® 10.1 feature lets you enjoy awesome graphics performance, stunning 3D visual effects and dynamic Interactivity.

The board has two DDR3-800/1333 SO-DIMM sockets supporting up to 8GB of system memory. ET855 supports high speed connectivity with two SATA III, four serial ports, eight USB and a Gigabit LAN controller. Dimensions of the CPU module are 95mm x 125mm.

## ET855 Features

- AMD Athlon™ II Neo / Turion™ II Neo Processors on board, up to 2.2GHz
- 2x DDR3-800/1333 SO-DIMM, Max. 8GB
- Integrated VGA, supports CRT & LVDS
- Watchdog timer, HD Audio
- 2x SATA II, 1x GbE, 8x USB 2.0, 4x COM via baseboard

# Checklist

Your ET855 package should include the items listed below.

- The ET855 CPU Module
- Heat spreader for ET855
- This User's Manual
- 1 CD containing the following:
  - Chipset Drivers
  - Flash Memory Utility

## Remarks: After installing the heat spreader (provided with the CPU module), please install an additional heat spreader for better heat dissipation.

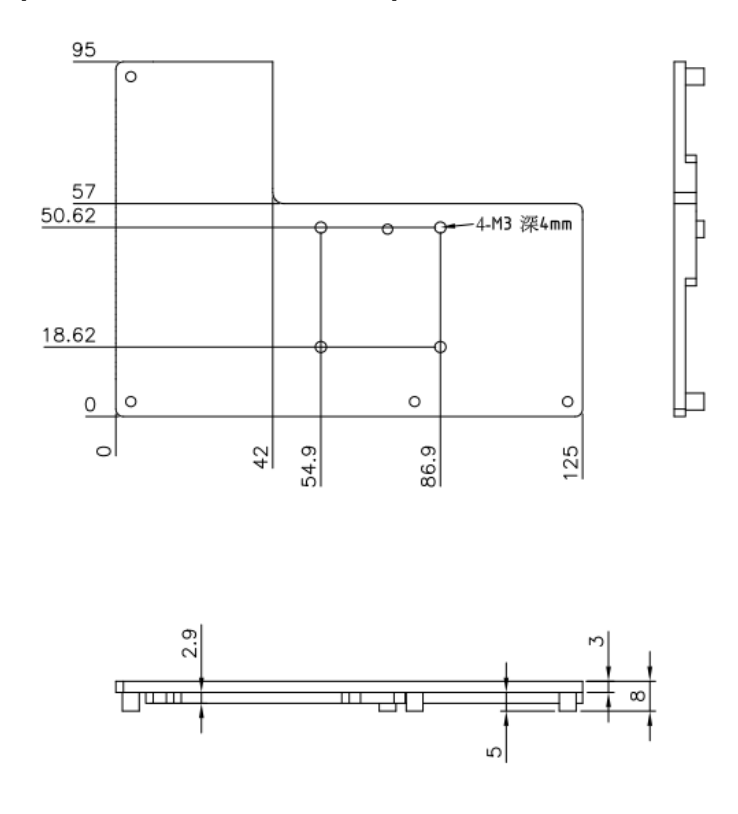

#### ET855 User's Manual

# ET855 Specifications

| Product Name      | ET855                                                                          |
|-------------------|--------------------------------------------------------------------------------|
| Form Factor       | COM Express CPU module                                                         |
| CPU Type          | AMD Geneva ASB2 Turion <sup>™</sup> II Neo / Athlon <sup>™</sup> II Neo DC CPU |
| CPU               | Dual-Core CPU (27 x 27 mm) /45nm SQL / ECC capable                             |
| Operate Frequency | FSB up to 3200 MHz Hyper Transport                                             |
|                   | AMD Athlon <sup>™</sup> II Neo N36L=1.3GHz DC (12W)                            |
|                   | AMD Turion <sup>™</sup> II Neo N54H=2.2GHz DC (25W) [Default]                  |
| Cache             | 2MB                                                                            |
| CPU Socket        | 812-ball BGA ASB2 CPU on board                                                 |
| Chipset           | AMD 785E NB : 21 mm x 21 mm                                                    |
| -                 | AMD SB820M SB: 21mm x 21mm                                                     |
| BIOS              | AMI BIOS                                                                       |
| Memory            | DDR3 SO-DIMM x 2 , Max. 8GB (Non-ECC) , dual-channel                           |
|                   | DDR3-800 for N36L ; DDR3-1333 for N54H                                         |
| VGA               | AMD 785E built-in ATi HD4200 Graphics Core                                     |
|                   | CRT thru interface on carrier board                                            |
| LVDS              | AMD 785E built-in 1 x 24-bit dual channels                                     |
|                   | Thru interface on carrier board                                                |
| LAN               | Realtek 8111DL PCI-Express GbE x 1                                             |
| USB               | SB820M built-in USB 2.0 host controller, supports 8 ports                      |
| Serial ATA Ports  | SB820M built-in controller, supports 2 ports for SATA 3.0 (6                   |
|                   | Gb/s)                                                                          |
| Parallel IDE      | JMicron JM368 (PCI-e to PATA) x1 for 1 PATA channel for IDE                    |
| Audio             | SB820M Built-in Audio controller with external HD codec on<br>carrier board    |
| RTC               | SB820M built-in RTC, battery on carrier board                                  |
| Watch-Dog Timer   | Yes (256 segments, 0, 1, 2255. sec/min)                                        |
| Connector         | Two 220-pin connectors (A-B & C-D)                                             |
| to Carrier Board  | [COM Express 2.0 standard]                                                     |
| Power             | +12V ,+5VSB                                                                    |
| Other             | LAN Wakeup, Heat spreader as standard, optional heatsink                       |
| RoHS              | Yes                                                                            |
| Board Size        | 95mm x 125mm                                                                   |

# Dimensions

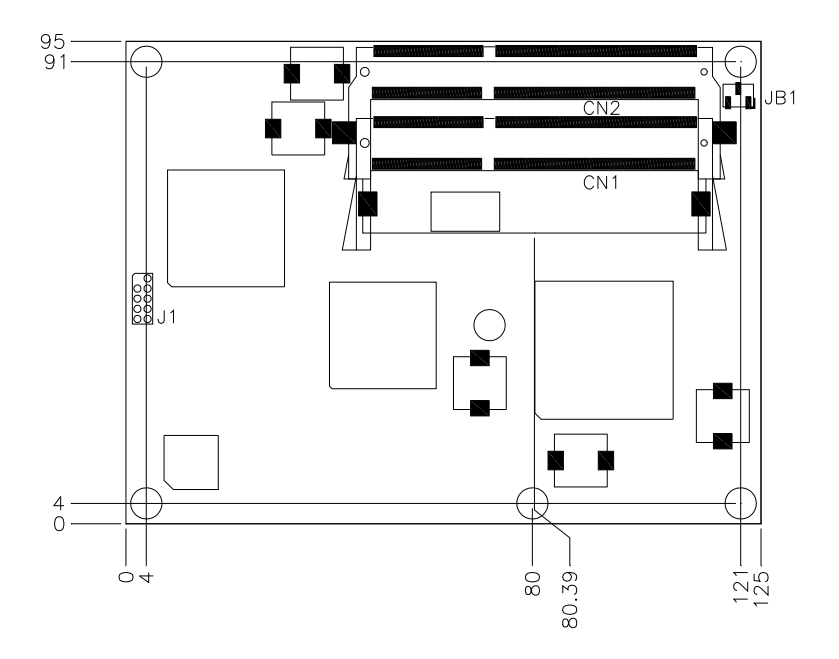

Remarks: After installing the heat spreader (provided with the CPU module), please install an additional heat spreader for better heat dissipation.

# **Installing the Memory**

The ET855 COM Express CPU module accommodates 240-pin DDR3 SODIMM memory modules with capacities up to 8GB. Non-ECC is supported.

#### **Installing and Removing Memory Modules**

To install the DDR3 modules, locate the memory slot on the board and perform the following steps:

- 1. Hold the DDR3 module so that the key of the DDR3 module align with those on the memory slot. Insert the module into the socket at a slight angle (approximately 30 degrees). Note that the socket and module are both keyed, which means that the module can be installed only in one direction.
- 2. To seat the memory module into the socket, apply firm and even pressure to each end of the module until you feel it slip down into the socket.
- 3. With the module properly seated in the socket, rotate the module downward. Continue pressing downward until the clips at each end lock into position.
- 4. To remove the DDR3 module, press the clips with both hands.

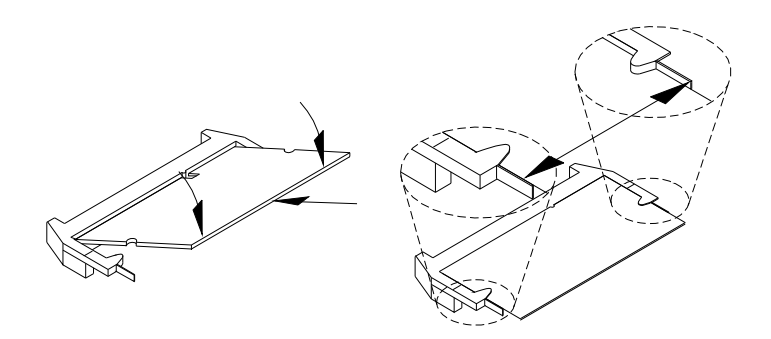

# **Jumpers and Connectors on ET855**

## JB1: Clear CMOS Setting

| JB1 | Setting    |
|-----|------------|
| 123 | Normal     |
| 123 | Clear CMOS |

*Note:* With jumper pin 1-2 short, it automatically saves the last BIOS settings when battery is removed, but it is not case with jumper pin 2-3 short.

## J2, J3: COM Express Type 2 Connectors

The Type 2 connectors come in two 220-pin 0.5mm pitch receptacles. They include PCI, IDE, GBE and up to 22 general-purpose PCIE lanes (PCIE 0-5 and PCIE 16-31). For most Type 2 implementations, it is expected that PCIE lanes 16-31 are used for graphics. Hence they are designated PEG lanes 0-15 in the following table. Modules implementing Pin out Type 2, such as the ET855, uses the pin-out shown.

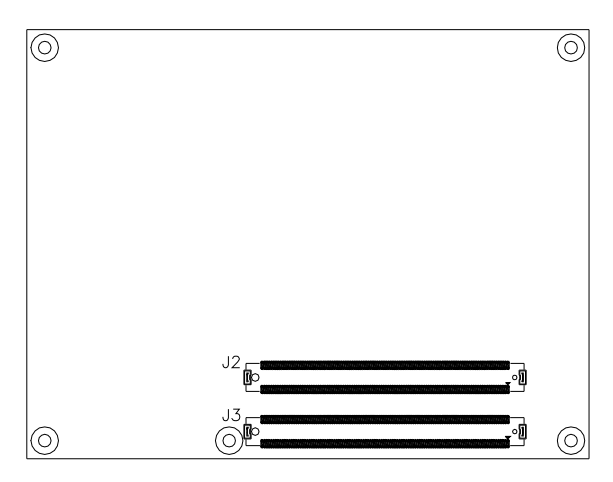

|            | Row A              | Row B Row C |                        | Row D |             |     |             |
|------------|--------------------|-------------|------------------------|-------|-------------|-----|-------------|
| Pin        | Signal             | Pin         | Signal                 | Pin   | Signal      | Pin | Signal      |
| A1         | GND (FIXED)        | B1          | GND (FIXED)            | C1    | GND (FIXED) | D1  | GND (FIXED) |
| A2         | GBE0_MDI3-         | B2          | GBE0_ACT#              | C2    | IDE_D7      | D2  | IDE_D5      |
| A3         | GBE0_MDI3+         | B3          | LPC_FRAME#             | C3    | IDE_D6      | D3  | IDE_D10     |
| A4         | GBE0_LINK100#      | B4          | LPC_AD0                | C4    | IDE_D3      | D4  | IDE_D11     |
| A5         | GBE0_LINK1000<br># | B5          | LPC_AD1                | C5    | IDE_D15     | D5  | IDE_D12     |
| A6         | GBE0_MDI2-         | B6          | LPC_AD2                | C6    | IDE_D8      | D6  | IDE_D4      |
| A7         | GBE0_MDI2+         | B7          | LPC_AD3                | C7    | IDE_D9      | D7  | IDE_D0      |
| A8         | GBE0_LINK#         | B8          | LPC_DRQ0#              | C8    | IDE_D2      | D8  | IDE_REQ     |
| A9         | GBE0_MDI1-         | B9          | LPC_DRQ1#              | C9    | IDE_D13     | D9  | IDE_IOW#    |
| A10        | GBE0_MDI1+         | B10         | LPC_CLK                | C10   | IDE_D1      | D10 | IDE_ACK#    |
| A11        | GND (FIXED)        | B11         | GND (FIXED)            | C11   | GND (FIXED) | D11 | GND (FIXED) |
| A12        | GBE0_MDI0-         | B12         | PWRBTN#                | C12   | IDE_D14     | D12 | IDE_IRQ     |
| A13        | GBE0_MDI0+         | B13         | SMB_CK                 | C13   | IDE_IORDY   | D13 | IDE_A0      |
| A14        | GBE0_CTREF         | B14         | SMB_DAT                | C14   | IDE_IOR#    | D14 | IDE_A1      |
| A15        | SUS_S3#            | B15         | SMB_ALERT#             | C15   | PCI_PME#    | D15 | IDE_A2      |
| A16        | SATA0_TX+          | B16         | SATA1_TX+              | C16   | PCI_GNT2#   | D16 | IDE_CS1#    |
| A17        | SATA0_TX-          | B17         | SATA1_TX-              | C17   | PCI_REQ2#   | D17 | IDE_CS3#    |
| A18        | NC                 | B18         | SUS-STAT#              | C18   | PCI_GNT1#   | D18 | IDE_RESET#  |
| A19        | SATA0_RX+          | B19         | SATA1_RX+              | C19   | Pcl_REQ1#   | D19 | PCI_GNT3#   |
| A20        | SATA0_RX-          | B20         | SATA1_RX-              | C20   | PCI_GNT0#   | D20 | PCI_REQ3#   |
| A21        | GND (FIXED)        | B21         | GND (FIXED)            | C21   | GND (FIXED) | D21 | GND (FIXED) |
| A22        | NC                 | B22         | NC                     | C22   | PCI_REQ0#   | D22 | PCI_AD1     |
| A23        | NC                 | B23         | NC                     | C23   | PCI_RESET#  | D23 | PCI_AD3     |
| A24        | SUS_S5#            | B24         | PWR_OK                 | C24   | PCI_AD0     | D24 | PCI_AD5     |
| A25        | NC                 | B25         | NC                     | C25   | PCI_AD2     | D25 | PCI_AD7     |
| A26        | NC                 | B26         | NC                     | C26   | PCI_AD4     | D26 | PCI_C/BE0#  |
| A27        | BATLOW#            | B27         | WDT                    | C27   | PCI_AD6     | D27 | PCI_AD9     |
| A28        | SATA_ACT#          | B28         | HDA_SDIN2              | C28   | PCI_AD8     | D28 | PCI_AD11    |
| A29        | HDA_SYNC           | B29         | HDA_SDIN1              | C29   | PCI_AD10    | D29 | PCI_AD13    |
| A30        | HDA_RST#           | B30         | HDA_SDIN0              | C30   | PCI_AD12    | D30 | PCI_AD15    |
| A31        | GND (FIXED)        | B31         | GND (FIXED)            | C31   | GND (FIXED) | D31 | GND (FIXED) |
| A32        | HDA_BITCLK         | B32         | SPKR                   | C32   | PCI_AD13    | D32 | PCI_PAR     |
| A33        | HDA_SDOUT          | B33         | I2C_CK                 | C33   | PCI_C/BE1#  | D33 | PCI_SERR#   |
| A34        | BIOS_DIS0#         | B34         | I2C_DAT                | C34   | PCI_PERR#   | D34 | PCI_STOP#   |
| A35        | THRMTRIP#          | B35         | I HRIM#                | 035   | PCI_LUCK#   | D35 | PCI_IRDY#   |
| A36        | 0586-              | B36         | USB7-                  | 036   | PCI_DEVSEL# | D36 | PCI_FRAME#  |
| A37        |                    | B37         | USB/+                  | 037   | PCI_IRDY#   | D37 | PCI_AD16    |
| A30        | USB_0_7_UC#        | B30         | USB_4_5_UC#            | C30   | PCI_C/BE2#  | D30 | PCI_AD16    |
| A39        | USB4-              | B39         | USB5-                  | C39   | PCI_AD17    | D39 | PCI_AD20    |
| A40        |                    | B40         |                        | C40   | PCI_AD19    | D40 |             |
| A41        |                    | D41         |                        | 041   |             | D41 |             |
| A42        | USB2-              | D42         | 0383-                  | C42   |             | D42 |             |
| A43        |                    | B43         |                        | C43   |             | D43 |             |
| A44        |                    | D44         | USB_U_1_UC#            | C44   |             | D44 |             |
| A43        |                    | D40         |                        | C45   |             | D43 |             |
| A40        |                    | B40         | UODI+<br>EXCD1 PERTST# | C40   |             | D40 |             |
| A47<br>A49 | EVCDO DEDET#       | D47         | EYCD1 CDDE#            | C41   |             | D47 |             |
| A40        | EYCDOCDDE#         | D40         | EXCUI_OFPE#            | C40   |             | D40 |             |
| A49        | L DC SEDIDO        | B49         | OB DEGET#              | C50   |             | D49 |             |
| AOU        | LPC_SERIRQ         | 620         | UB_RESEI#              | 000   |             | 000 | PULULK      |

## COM Express Type 2 Connectors

|            | Row A         | Row B      |                | Row C |              | Row D |              |
|------------|---------------|------------|----------------|-------|--------------|-------|--------------|
| Pin        | Signal        | Pin        | Signal         | Pin   | Signal       | Pin   | Signal       |
| A51        | GND (FIXED)   | B51        | GND (FIXED)    | C51   | GND (FIXED)  | D51   | GND (FIXED)  |
| A52        | PCIE_TX5+     | B52        | PCIE_RX5+      | C52   | PEG_RX0+     | D52   | PEG_TX0+     |
| A53        | PCIE_TX5-     | B53        | PCIE_RX5-      | C53   | PEG_RX0-     | D53   | PEG_TX0-     |
| A54        | GPI0          | B54        | GPO1           | C54   | NC           | D54   | PEG_LANE_RV# |
| A55        | PCIE_TX4+     | B55        | PCIE_RX4+      | C55   | PEG_RX1+     | D55   | PEG_TX1+     |
| A56        | PCIE_TX4-     | B56        | PCIE_RX4-      | C56   | PEG_RX1-     | D56   | PEG_TX1-     |
| A57        | GND           | B57        | GPO2           | C57   | NC           | D57   | NC           |
| A58        | PCIE_TX3+     | B58        | PCIE_RX3+      | C58   | PEG_RX2+     | D58   | PEG_TX2+     |
| A59        | PUIE_TX3-     | B59        | PUE_RX3-       | C59   | PEG_RX2-     | D59   | PEG_TX2-     |
| A60        | GND (FIXED)   | B00        | GND (FIXED)    | C60   | GIND (FIXED) | D60   | GND (FIXED)  |
| A01        |               | B01<br>B62 |                | C62   | PEG_RA3T     | D01   |              |
| A63        | GPI1          | B63        | GP03           | C63   | RSVD         | D63   | RSVD         |
| A64        | PCIF TX1+     | B64        | PCIE RX1+      | C64   | RSVD         | D64   | RSVD         |
| A65        | PCIE_TX1-     | B65        | PCIE RX1-      | C65   | PEG RX4+     | D65   | PEG TX4+     |
| A66        | GND           | B66        | WAKE0#         | C66   | PEG RX4-     | D66   | PEG TX4-     |
| A67        | GPI2          | B67        | WAKE1#         | C67   | RSVD         | D67   | GND          |
| A68        | PCIE TX0+     | B68        | PCIE RX0+      | C68   | PEG RX5+     | D68   | PEG TX5+     |
| A69        | PCIE_TX0-     | B69        | PCIE_RX0-      | C69   | PEG_RX5-     | D69   | PEG_TX5-     |
| A70        | GND (FIXED)   | B70        | GND (FIXED)    | C70   | GND (FIXED)  | D70   | GND (FIXED)  |
| A71        | LVDS_A0+      | B71        | LVDS_B0+       | C71   | PEG_RX6+     | D71   | PEG_TX9+     |
| A72        | LVDS_A0-      | B72        | LVDS_B0-       | C72   | PEG_RX6-     | D72   | PEG_TX9-     |
| A73        | LVDS_A1+      | B73        | LVDS_B1+       | C73   | SDVO_DATA    | D73   | SDVO_CLK     |
| A74        | LVDS_A1-      | B74        | LVDS_B1-       | C74   | PEG_RX7+     | D74   | PEG_TX7+     |
| A75        | LVDS_A2+      | B75        | LVDS_B2+       | C75   | PEG_RX7-     | D75   | PEG_TX7-     |
| A76        | LVDS_A2-      | B76        | LVDS_B2-       | C76   | GND          | D76   | GND          |
| A77        | LVDS_VDD_EN   | B77        | LVDS_B3+       | C77   | RSVD         | D77   | IDE_CBLID#   |
| A78        | LVDS_A3+      | B/8        | LVDS_B3-       | C78   | PEG_RX8+     | D78   | PEG_1X8+     |
| A79        | CND (EIVED)   | D/9        |                | C79   |              | D/9   |              |
| A81        |               | B81        |                | C81   | PEG RX9+     | D81   | PEG TX9+     |
| A82        | LVDS A CK-    | B82        | LVDS B CK-     | C82   | PEG RX9-     | D82   | PEG TX9-     |
| A83        | LVDS I2C CK   | B83        | LVDS BKLT Ctrl | C83   | RSVD         | D83   | RSVD         |
| A84        | LVDS I2C DAT  | B84        | VCC 5V SBY     | C84   | GND          | D84   | GND          |
| A85        | GPI3          | B85        | VCC 5V SBY     | C85   | PEG RX10+    | D85   | PEG TX10+    |
| A86        | KBD_RSD#      | B86        | VCC_5V_SBY     | C86   | PEG_RX10-    | D86   | PEG_TX10-    |
| A87        | KBD_A20GATE   | B87        | VCC_5V_SBY     | C87   | GND          | D87   | GND          |
| A88        | PCIE0_CK_REF+ | B88        | BIOS_DIS1#     | C88   | PEG_RX11+    | D88   | PEG_TX11+    |
| A89        | PCIE0_CK_REF- | B89        | VGA_RED        | C89   | PEG_RX11-    | D89   | PEG_TX11-    |
| A90        | GND (FIXED)   | B90        | GND (FIXED)    | C90   | GND (FIXED)  | D90   | GND (FIXED)  |
| A91        | SPI_POWER     | B91        | VGA_GRN        | C91   | PEG_RX12+    | D91   | PEG_TX12+    |
| A92        | SPI_MISO      | B92        | VGA_BLU        | C92   | PEG_RX12-    | D92   | PEG_IX12-    |
| A93        | GPO0          | B93        | VGA_HSYNC      | C93   | GND          | D93   | GND          |
| A94        | SPI_CLK       | B94        | VGA_VSYNC      | C94   | PEG_RX13+    | D94   | PEG_1X13+    |
| A95        |               | B95        | VGA 12C DATA   | C95   | CND          | D95   | CND          |
| A90<br>A07 | NC            | B90        | SPL CS#        | C90   | RSVD         | D90   | PEG ENABLE#  |
| A98        | RSVD          | B98        | RSVD           | C98   | PEG RX14+    | D98   | PEG TX14+    |
| A99        | RSVD          | B99        | RSVD           | C99   | PEG RX14-    | D99   | PEG_TX14-    |
| A100       | GND (FIXED)   | B100       | GND (FIXED)    | C100  | GND (FIXED)  | D100  | GND (FIXED)  |
| A101       | RSVD          | B101       | RSVD           | C101  | PEG RX15+    | D101  | PEG TX15+    |
| A102       | RSVD          | B102       | RSVD           | C102  | PEG_RX15-    | D102  | PEG_TX15-    |
| A103       | RSVD          | B103       | RSVD           | C103  | GND          | D103  | GND          |
| A104       | VCC_12V       | B104       | VCC_12V        | C104  | VCC_12V      | D104  | VCC_12V      |
| A105       | VCC_12V       | B105       | VCC_12V        | C105  | VCC_12V      | D105  | VCC_12V      |
| A106       | VCC_12V       | B106       | VCC_12V        | C106  | VCC_12V      | D106  | VCC_12V      |
| A107       | VCC_12V       | B107       | VCC_12V        | C107  | VCC_12V      | D107  | VCC_12V      |
| A108       | VCC_12V       | B108       | VCC_12V        | C108  | VCC_12V      | D108  | VCC_12V      |
| A109       | VCC_12V       | B109       | VCC_12V        | C109  | VCC_12V      | D109  | VCC_12V      |
| A110       | GND (FIXED)   | B110       | GND (FIXED)    | C110  | GND (FIXED)  | D110  | GND (FIXED)  |

# **BIOS Setup**

This chapter describes the different settings available in the AMI (American Megatrends, Inc.) BIOS that comes with the board. The topics covered in this chapter are as follows:

| BIOS Introduction         |  |
|---------------------------|--|
| BIOS Setup                |  |
| Main BIOS Setup           |  |
| Advanced Settings         |  |
| PCIPnP Settings           |  |
| Boot Settings             |  |
| Security Settings         |  |
| Advanced Chipset Settings |  |
| Exit Setup                |  |
| Save Changes and Exit     |  |
| Discard Changes and Exit  |  |
| Discard Changes           |  |
| Load Optimal Defaults     |  |
| Load Failsafe Defaults    |  |

## **BIOS Introduction**

The BIOS provides critical low-level support for a standard device such as disk drives, serial ports and parallel ports. It also adds virus and password protection as well as special support for detailed fine-tuning of the chipset controlling the entire system.

## **BIOS Setup**

The BIOS provides a Setup utility program for specifying the system configurations and settings. The BIOS ROM of the system stores the Setup utility. When you turn on the computer, the BIOS is immediately activated. Pressing the <Del> key immediately allows you to enter the Setup utility. If you are a little bit late pressing the <Del> key, POST (Power On Self Test) will continue with its test routines, thus preventing you from invoking the Setup. If you still wish to enter Setup, restart the system by pressing the "Reset" button or simultaneously pressing the <Ctrl>, <Alt> and <Delete> keys. You can also restart by turning the system Off and back On again. The following message will appear on the screen:

Press <DEL> to Enter Setup

In general, you press the arrow keys to highlight items, <Enter> to select, the <PgUp> and <PgDn> keys to change entries, <F1> for help and <Esc> to quit.

When you enter the Setup utility, the Main Menu screen will appear on the screen. The Main Menu allows you to select from various setup functions and exit choices.

# Main BIOS Setup

This setup allows you to record some basic hardware configurations in your computer system and set the system clock.

| Main Advanced          | PCIPnP         | Boot            | Security | y Chipset Exit                    |
|------------------------|----------------|-----------------|----------|-----------------------------------|
| System Overview        |                |                 |          | Use[ENTER], [TAB]                 |
| AMIBIOS                |                |                 |          | or [SHIFT-TAB] to select a field. |
| Version :08.00.15      |                |                 |          |                                   |
| Build Date:09/15/10    |                |                 |          | Use [+] or [-] to                 |
| Processor              |                |                 |          | configure system riffe.           |
| AMD Turion™ II Neo N54 | 4L Dual Core F | Processor       |          |                                   |
| Speed : 2200MHz        |                |                 |          |                                   |
| Count : 2              |                |                 |          | <- Select Screen                  |
| System Memory          |                |                 |          | 1↓ Select Item<br>+- Change Field |
| Size : 1792MB          |                |                 |          | Tab Select Field                  |
|                        |                |                 |          | F1 General Help                   |
| System Time            | [              | 17:00:00]       |          | F10 Save and Exit                 |
| System Date            | [              | Thu 09/13/2010] |          | ESC Exit                          |
|                        |                |                 |          |                                   |

BIOS SETUP UTILITY

- *Note:* If the system cannot boot after making and saving system changes with Setup, the AMI BIOS supports an override to the CMOS settings that resets your system to its default.
- Warning: It is strongly recommended that you avoid making any changes to the chipset defaults. These defaults have been carefully chosen by both AMI and your system manufacturer to provide the absolute maximum performance and reliability. Changing the defaults could cause the system to become unstable and crash in some cases.

## **Advanced Settings**

This section allows you to configure and improve your system and allows you to set up some system features according to your preference.

| Main Advanced PCIPnP Boot                                                                                                    | Secu | rity Chipset E                                                                                              | Exit   |
|----------------------------------------------------------------------------------------------------|------|----------------------------------------------------------------------------------------------------|--------|
| Advanced Settings                                                                                                    |      | Configure CPU.                                                                                              |        |
| WARNING: Setting wrong values in below sections<br>may cause system to malfunction.                                                                                                    |      |                                                                                                    |        |
| <ul> <li>CPU Configurations</li> <li>IDE Configuration</li> <li>Super IO Configuration</li> <li>ACPI Configuration</li> <li>AHCI Configuration</li> <li>Hardware Health Configuration</li> <li>PCI Express Configuration</li> <li>USB Configuration</li> <li>Lan Configuration</li> <li>Power Configuration</li> </ul> |      | <- Select Screen<br>↑↓ Select Item<br>Enter Go to Sub 5<br>F1 General Help<br>F10 Save and Exit<br>ESC Exit | Screen |

#### BIOS SETUP UTILITY

The fields in each section are shown in the following sections, as seen in the computer screen. Please note that setting the wrong values may cause the system to malfunction. If unsure, please contact technical support of your supplier.

#### BIOS SETUP UTILITY

| Advanced                                                                                                    |                                                               |                                              |                                                                                                    |
|----------------------------------------------------------------------------------------------------|---------------------------------------------------------------|----------------------------------------------|----------------------------------------------------------------------------------------------------|
| CPU Configuration<br>Module Version: 15.08<br>AGESA Version: 1.0.0.0<br>Physical Count: 1<br>Logical Count: 2                                                                                                    |                                                               | This of<br>disab<br>opera<br>may of<br>purpo | option should remain<br>led for the normal<br>tition. The driver developer<br>enable it for testing<br>use. |
| AMD Turion <sup>TM</sup> II Neo N54L Dual Core Proce<br>Revision: C3<br>Cache L1: 256KB<br>Cache L2: 2048KB<br>Cache L3: N/A<br>Speed: 2200MHz, NB Cik: 1600MHz<br>Able to Change Freq. : Yes<br>uCode Patch Level: 0x10000B6 | ISSOF                                                         | <b>&lt;-</b>                                 | Select Screen                                                                                               |
| GART Error Reporting<br>Microcode Update<br>Secure Virtual Machine Mode<br>PowerNow<br>C1E Support                                                                                                    | [Disabled]<br>[Enabled]<br>[Enabled]<br>[Enabled]<br>[Enable] | +-<br>F1<br>F10<br>ESC                       | Change Field<br>General Help<br>Save and Exit<br>Exit                                                       |

| Advanced                                                                                                    |                                                                                                    |                                                                                                    |
|----------------------------------------------------------------------------------------------------|----------------------------------------------------------------------------------------------------|----------------------------------------------------------------------------------------------------|
| IDE Configuration                                                                                                    |                                                                                                    | DISABLED: disables the integrated IDE Controller.                                                     |
| OnBoard PCI IDE Controller                                                                                                    | [Both]                                                                                                    | PRIMARY: enables only the<br>Primary IDE Controller.                                                  |
| <ul> <li>Primary IDE Master</li> <li>Primary IDE Slave</li> <li>Secondary IDE Master</li> <li>Secondary IDE Slave</li> <li>Third IDE Master</li> <li>Third IDE Slave</li> <li>Fourth IDE Master</li> <li>Fourth IDE Master</li> </ul> | : [Not Detected]<br>: [Not Detected]<br>: [Not Detected]<br>: [Not Detected]<br>: [Not Detected]<br>: [Not Detected]<br>: [Not Detected] | SECONDARY: enables<br>only the Secondary IDE<br>Controller.<br>BOTH: enables both IDE<br>Controllers. |
| <ul> <li>Fourth IDE Slave</li> <li>Hard Disk Write Protect</li> <li>IDE Detect Time Out (Sec)</li> <li>ATA(PI) 80Pin Cable Detection</li> </ul>                                                                                       | : [Not Detected]<br>[Disabled]<br>[35]<br>[Host & Device]                                                                                | +- Change Field<br>F1 General Help<br>F10 Save and Exit<br>ESC Exit                                   |

The IDE Configuration menu is used to change and/or set the configuration of the IDE devices installed in the system.

|                                                                                                    | BIGG GETGI GILEITI                                                                                         |                                                                                                    |
|----------------------------------------------------------------------------------------------------|----------------------------------------------------------------------------------------------------|----------------------------------------------------------------------------------------------------|
| Advanced                                                                                                    |                                                                                                    |                                                                                                    |
| Configure Win627EHF Su                                                                                                    | per IO Chipset                                                                                             | Allows BIOS to Select<br>Serial Port Base                                                                              |
| Floppy A<br>Serial Port1 Address<br>Serial Port2 Address<br>Serial Port2 Mode<br>Parallel Port1 Address<br>Parallel Port Mode<br>Parallell Port IRQ<br>Restore on AC Power Loss<br>Power On function | [Disabled]<br>[3F8/IRQ4]<br>[2F8/IRQ3]<br>[Normal]<br>[378]<br>[Normal]<br>[IRQ7]<br>[Power Off]<br>[None] | Addresses<br><- Select Screen<br>↑↓ Select Item<br>+- Change Field<br>F1 General Help<br>F10 Save and Exit<br>ESC Exit |

# **Onboard Serial Port**

The default values are:

Serial Port 1: 3F8/IRQ4 Serial Port 2: 2F8/IRQ3

#### **Restore on AC Power Loss**

This field sets the system power status whether *Power On or Power Off* when power returns to the system from a power failure situation.

| Advanced                                                                               |                               |                                                                                                    |
|----------------------------------------------------------------------------------------|-------------------------------|----------------------------------------------------------------------------------------------------|
| Configure Secondary Fir<br>Chipset                                                     | ntek F81216D Super IO         | Allows BIOS to Select<br>Serial Port Base                                                                              |
| Serial Port3 Address<br>Serial Port3 Mode<br>Serial Port4 Address<br>Serial Port4 Mode | (3E8)<br>[5]<br>[2E8]<br>[10] | Addresses<br><- Select Screen<br>↑↓ Select Item<br>+- Change Field<br>F1 General Help<br>F10 Save and Exit<br>ESC Exit |

| Advanced                                                                            |                                        |
|-------------------------------------------------------------------------------------|----------------------------------------|
| ACPI Settings                                                                       | General ACPI<br>Configuration settings |
| <ul> <li>General ACPI Configuration</li> <li>Advanced ACPI Configuration</li> </ul> |                                        |

#### BIOS SETUP UTILITY

| Advanced                   |          |                                   |
|----------------------------|----------|-----------------------------------|
| General ACPI Configuration |          | Select the ACPI<br>state used for |
| Suspend mode [S1 (POS)]    |          | System Suspend.                   |
| C1E Support                | [Enable] |                                   |

#### BIOS SETUP UTILITY

| Advanced                          |                         |                                             |  |
|-----------------------------------|-------------------------|---------------------------------------------|--|
| Advanced ACPI Configuration       |                         | Enable RSDP pointers to 64-bit Fixed System |  |
| ACPI Version Features [ACPI v1.0] |                         | Description Tables.                         |  |
| ACPI APIC support                 | [Enabled]               | Different ACPI version                      |  |
| AMI OEMB table<br>Headless mode   | [Enabled]<br>[Disabled] | Has some addition                           |  |
|                                   |                         |                                             |  |

#### BIOS SETUP UTILITY

| Advanced          |                |                                                       |
|-------------------|----------------|-------------------------------------------------------|
| AHCI Settings     | [Enabled]      | Enables for supporting<br>AHCI controller in AHCI     |
| AHCI BIOS Support |                | mode during BIOS control<br>otherwise operates in IDE |
|                   |                | made                                                  |
| AHCI Port0        | [Not Detected] | mode.                                                 |
| AHCI Port1        | [Not Detected] |                                                       |
| AHCI Port2        | [Not Detected] |                                                       |
| AHCI Port3        | [Not Detected] |                                                       |
| AHCI Port4        | [Not Detected] |                                                       |
| AHCI Port5        | [Not Detected] |                                                       |

| Advanced                                                                           |                                                                                 |                                                                                                    |
|------------------------------------------------------------------------------------|---------------------------------------------------------------------------------|----------------------------------------------------------------------------------------------------|
| Hardware Health Configur                                                           | ation                                                                           | Options                                                                                                    |
| System Temperature<br>CPU Temperature                                              | :75°C/167°F<br>:78°C/172°F                                                      | Disabled<br>80°C/176°F<br>85°C/185°F                                                                                                    |
| CPU_VDD_RUN<br>CPU_VDDR<br>+3.3V<br>+5V<br>VCC<br>5VSB<br>CPU Shutdown Temperature | :1.148V<br>:0.902V<br>:3.260V<br>:4.933 V<br>:4.914 V<br>:4.872 V<br>[Disabled] | 90°C/194°F<br>95°C/203°F<br><- Select Screen<br>↑↓ Select Item<br>+- Change Field<br>Tab Select Field<br>F1 General Help<br>F10 Save and Exit<br>ESC Exit |

#### BIOS SETUP UTILITY

| Advanced                                                                                                    |                                                    |                                        |
|----------------------------------------------------------------------------------------------------|----------------------------------------------------|----------------------------------------|
| PCI Express Configuration                                                                                       |                                                    | Enables/Disables<br>Pci Express Device |
| Relaxed Ordering                                                                                                | [Auto]                                             | Relaxed Ordering.                      |
| Maximum Payload Size                                                                                            | [Auto]                                             |                                        |
| Extended Tag Field<br>No Snoop<br>Maximum Read Reqquest Size<br>Active State Power Management<br>Extended Synch | [Auto]<br>[Auto]<br>[Auto]<br>[Disabled]<br>[Auto] |                                        |

| Advanced                                                                                                    |                                                           |                                                                                                    |
|----------------------------------------------------------------------------------------------------|-----------------------------------------------------------|----------------------------------------------------------------------------------------------------|
| USB Configuration                                                                                                    | USB Configuration                                         |                                                                                                    |
| Module Version - 2.24.5-13.4                                                                                                    |                                                           |                                                                                                    |
| USB Devices Enabled:<br>1 Keyboard, 1 Mouse, 1 Drive                                                                                   |                                                           |                                                                                                    |
| Legacy USB Support<br>USB 2.0 Controller Mode<br>BIOS EHCI Hand-Off<br>Legacy USB1.1 HC Support<br>► USB Mass Storage Device Configure | [Enabled]<br>[HiSpeed]<br>[Enabled]<br>[Enabled]<br>ation | <ul> <li>&lt;- Select Screen</li> <li>↑↓ Select Item</li> <li>+- Change Field</li> <li>F1 General Help</li> <li>F10 Save and Exit</li> <li>ESC Exit</li> </ul> |

The USB Configuration menu is used to read USB configuration information and configure the USB settings.

#### Legacy USB Support

Enables support for legacy USB. AUTO option disables legacy support if no USB devices are connected.

#### USB 2.0 Controller Mode

Configures the USB 2.0 controller in HiSpeed (480Mbps) or FullSpeed (12Mbps). This option is enabled by HiSpeed.

## **BIOS EHCI Hand-Off**

Enabled/Disabled. This is a workaround for Oses without EHCI hand-off support. The EHCI ownership change should be claimed by EHCI driver.

# Legacy USB1.1 HC Support

Support USB1.1 HC.

| BIOS SETUP UTILITY     |            |                     |  |
|------------------------|------------|---------------------|--|
| Advanced               |            |                     |  |
| Lan Configuration      |            | Options             |  |
| Onboard LAN Option ROM | [Disabled] | Disabled<br>Enabled |  |

| BIOS SETUP UTILITY  |            |                                   |  |
|---------------------|------------|-----------------------------------|--|
| Advanced            |            |                                   |  |
| Power Configuration |            | Disable/Enable<br>RTC to generate |  |
| RTC Resume          | [Disabled] | a wake event.                     |  |
| Resume By Ring      | [Disabled] |                                   |  |
| Resume By PCI Card  | [Disabled] |                                   |  |

#### ET855 User's Manual

## **PCIPnP Settings**

This option configures the PCI/PnP settings.

| Main Advanced                         | PCIPnP            | Boot        | Security | y Chipset Exit         |
|---------------------------------------|-------------------|-------------|----------|------------------------|
| Advanced PCI/PnP Settings             |                   |             |          | NO: lets the BIOS      |
|                                       |                   |             |          | Configure all the      |
| WARNING: Setting wro                  | ong values in bel | ow sections |          | Devices in the system. |
| Ilidy cause                           | system to manu    | incuon.     |          | YES: lets the          |
|                                       |                   | [No]        |          | operating system       |
| Plug & Play O/S                       |                   | [No]        |          | configure Plug and     |
| PCI Latency Timer                     |                   | [64]        |          | Play (PnP) devices not |
| Allocate IRQ to PCI VGA               |                   | [Yes]       |          | required for boot if   |
| Palette Shooping<br>PCI IDE BusMaster |                   | [Disabled]  |          | vour evotor has a Plug |
| OffBoard PCI/ISA IDE Car              | rd                | [Auto]      |          | your system has a Plug |
|                                       |                   |             |          | and Play operating     |
| IRQ3                                  |                   | [Available] |          | system.                |
| IRQ4                                  |                   | [Available] |          |                        |
| IRQ5                                  |                   | [Reserved]  |          |                        |
| IRQ7                                  |                   | [Available] |          |                        |
| IRQ9                                  |                   | [Available] |          |                        |
| IRQ10                                 |                   | [Reserved]  |          |                        |
| IRQ11                                 |                   | [Available] |          |                        |
| IRQ14                                 |                   | [Available] |          |                        |
| IRQ15                                 |                   | [Available] |          |                        |
|                                       |                   |             |          | <- Select Screen       |
| DMA Channel 0                         |                   | [Available] |          | 1 Select Item          |
| DMA Channel 1                         |                   | [Available] |          | +- Change Field        |
| DMA Channel 3                         |                   | [Available] |          | F1 General Help        |
| DMA Channel 5                         |                   | [Available] |          | F10 Save and Exit      |
| DMA Channel 6                         |                   | [Available] |          | ESC Exit               |
| DMA Channel /                         |                   | [Available] |          |                        |
| Reserved Memory Size                  |                   | [Disabled]  |          |                        |

BIOS SETUP UTILITY

### Clear VRAM

Clear VRAM during system boot.

## Plug & Play O/S

This lets BIOS configure all devices in the system or lets the OS configure PnP devices not required for boot if your system has a Plug and Play OS.

#### Allocate IRQ to PCI VGA

This assigns IRQ to PCI VGA card if card requests IRQ or doesn't assign IRQ to PCI VGA card even if card requests an IRQ.

#### **Palette Snooping**

When enabled, PCI will allow VGA palette signals to go to the ISA bus.

#### PCI IDE BusMaster

This function allows the BIOS to use PCI BusMastering for reading or writing to IDE drives.

#### **OffBoard PCI/ISA IDE Card**

This option specifies if an offboard PCI IDE controller adapter card is installed in the computer. You must specify the PCI Expansion slot on the motherboard where the offboard PCI IDE controller is installed. This disables the onboard PCI IDE controller. You must also specify the IRQs for this PCI IDE card.

#### IRQ#

Use the IRQ# address to specify what IRQs can be assigned to a particular peripheral device.

# **Boot Settings**

|                            |                                             |         | BIOS SETUP U | TILITY   |                                                                                                  |                                                         |
|----------------------------|---------------------------------------------|---------|--------------|----------|--------------------------------------------------------------------------------------------------|---------------------------------------------------------|
| Main                       | Advanced                                    | PCIPnP  | Boot         | Security | Chipset                                                                                          | Exit                                                    |
| Boot                       | Settings                                    |         |              |          | Configure Set<br>during Systen                                                                   | tings<br>n Boot.                                        |
| ► Boot                     | Settings Config                             | uration |              |          |                                                                                                  |                                                         |
| ► Boot<br>► Hard<br>► CD/E | Device Priority<br>Disk Drives<br>WD Drives |         |              |          | <- Select Sa<br>↑↓ Select ltr<br>+- Change<br>Enter Go<br>F1 General<br>F10 Save and<br>ESC Exit | creen<br>em<br>Field<br>to Sub Screen<br>Help<br>d Exit |

|                             | Boot         |                                                                  |
|-----------------------------|--------------|------------------------------------------------------------------|
| Boot Settings Configuration |              | Allows BIOS to skip<br>certain tests while<br>booting. This will |
| Quick Boot                  | [Enabled]    | decrease the time                                                |
| Quiet Boot                  | [Disabled]   | needed to boot the                                               |
| AddOn ROM Display Mode      | [Force BIOS] | system.                                                          |
| Bootup Num-Lock             | [On]         |                                                                  |
| PS/2 Mouse Support          | [Auto]       | <- Select Screen                                                 |
| Wait for 'F1' If Error      | [Enabled]    | 1 ↓ Select Item                                                  |
| Hit 'DEL' Message Display   | [Enabled]    | +- Change Field                                                  |
| Interrupt 19 Capture        | [Disabled]   | F1 General Help                                                  |
|                             |              | F10 Save and Exit                                                |
|                             |              | ESC Exit                                                         |

#### Quick Boot

This allows BIOS to skip certain tests while booting. This will decrease the time needed to boot the system.

#### **Quite Boot**

When disabled, this displays normal POST messages. When enabled, this displays OEM Logo instead of POST messages.

#### AddOn ROM Display Mode

This allows user to force BIOS/Option ROM of add-on cards to be displayed during quiet boot.

#### **Bootup Num-Lock**

This select the power-on state for numlock.

#### **PS/2 Mouse Support**

This select support for PS/2 mouse.

#### Wait for 'F1' If Error

When set to Enabled, the system waits for the F1 key to be pressed when error occurs. This allows option ROM to trap interrupt 19.

#### Hit <DEL> Message Display

This displays "Press <DEL> to run Setup" in POST.

#### Interrupt 19 Capture

This allows option ROMs to trap interrupt 19.

## **Security Settings**

This setting comes with two options set the system password. Supervisor Password sets a password that will be used to protect the system and Setup utility. User Password sets a password that will be used exclusively on the system. To specify a password, highlight the type you want and press <Enter>. The Enter Password: message prompts on the screen. Type the password and press <Enter>. The system confirms your password by asking you to type it again. After setting a password, the screen automatically returns to the main screen.

To disable a password, just press the <Enter> key when you are prompted to enter the password. A message will confirm the password to be disabled. Once the password is disabled, the system will boot and you can enter Setup freely.

| Biod de l'on entenn  |                   |                 |           |             |                       |             |
|----------------------|-------------------|-----------------|-----------|-------------|-----------------------|-------------|
| Main                 | Advanced          | PCIPnP          | Boot      | Security    | Chipset               | Exit        |
| Security Settings    |                   |                 |           | Inst<br>Pas | all or Chan<br>sword. | ge the      |
| Superv               | isor Password :   | Not Installed   |           |             |                       |             |
| User Pa              | assword :         | Not Installed   |           |             |                       |             |
| Change               | e Supervisor Pas  | sword           |           | <-          | Select Sci            | reen        |
| Change User Password |                   |                 | †↓<br>Ent | Select Iter | n<br>de               |             |
| Boot Se              | ctor Virus Protec | tion [Disabled] |           | F1          | General H             | eln         |
|                      |                   |                 |           | E10         | Save and              | Cip<br>Evit |
|                      |                   |                 |           | F 10        |                       |             |
|                      |                   |                 |           | ESC         |                       |             |
|                      |                   |                 |           |             |                       |             |

BIOS SETUP UTILITY

# **Advanced Chipset Settings**

This setting configures the north bridge, south bridge and the ME subsystem. WARNING! Setting the wrong values may cause the system to malfunction.

| Main Advanced                                                                                                    | PCIPnP | Boot | Security | / Chipset                                                                                  | Exit                                  |
|----------------------------------------------------------------------------------------------------|--------|------|----------|--------------------------------------------------------------------------------------------|---------------------------------------|
| Advanced Chipset Settings                                                                                        |        |      |          | Options for NB                                                                             |                                       |
| <ul> <li>North Bridge Configu</li> <li>North Bridge2 Configuratio</li> <li>South Bridge Configuration</li> </ul> | n<br>1 |      |          | <- Select Scr<br>↑↓ Select Iter<br>Enter Go to<br>F1 General H<br>F10 Save and<br>ESC Exit | een<br>n<br>Sub Screen<br>elp<br>Exit |

#### BIOS SETUP UTILITY

|                                                                                                    |                                                                                                    | Chipset                                                                                                    |
|----------------------------------------------------------------------------------------------------|----------------------------------------------------------------------------------------------------|----------------------------------------------------------------------------------------------------|
| North Bridge Chipset Co<br>Memory Configuration<br>DRAM Timing Configuration                                                                                                    |                                                                                                    |                                                                                                    |
| Size of Dimm #0: 1 GB<br>Size of Dimm #1: Non-Presence<br>Memory CLK<br>CAS Latency(Tcl)<br>RAS/CAS dELAY(Trcd)<br>Row Precahrge Time (Trp)<br>Min Active RAS (Tras)<br>RAS/RAS Delay (Trrd)<br>Row Cycle (Trc)<br>Read to Precharge (Trtp)<br>Write Recover Time (Twr)<br>HT Link Width Control<br>GfxNBPstateDis Support<br>T0Time Override | :400 MHz, N/A<br>: 6 CLK , N/A<br>: 6 CLK , N/A<br>: 15 CLK , N/A<br>: 4 CLK , N/A<br>: 20 CLK , N/A<br>: 20 CLK , N/A<br>: 6 CLK , N/A<br>[Enable]<br>[Enable]<br>[Disabled] | <- Select Screen<br>↑↓ Select Item<br>Enter Go to Sub Screen<br>F1 General Help<br>F10 Save and Exit<br>ESC Exit |

#### Memory Configuration BIOS SETUP UTILITY

|                                                                                                    |                                                                               | Chipset                                                                                                    |
|----------------------------------------------------------------------------------------------------|-------------------------------------------------------------------------------|----------------------------------------------------------------------------------------------------|
| Memory Configuration<br>Channel Interleaving<br>Enable Clock to All DIMMs<br>Memory Hole Remapping<br>CS Sparing Enable<br>Power Down Inable<br>Power Down Mode<br>DRAM Parity Enable<br>Bank Swizzle Mode | [Auto]<br>[Disabled]<br>[Enabled]<br>[Disabled]<br>[Auto]<br>[Auto]<br>[Auto] | Enable Channel Memory<br>Interleaving<br><- Select Screen<br>↑↓ Select Item<br>Enter Go to Sub Screen<br>F1 General Help<br>F10 Save and Exit<br>ESC Exit |

#### DRAM Timing Configuration BIOS SETUP UTILITY

|                           | Chipset                                                                                                    |
|---------------------------|----------------------------------------------------------------------------------------------------|
| DRAM Timing Configuration | Optons                                                                                                    |
| DRAM Timing Config [Auto  | Auto<br>Manual                                                                                                   |
|                           | <- Select Screen<br>↑↓ Select Item<br>Enter Go to Sub Screen<br>F1 General Help<br>F10 Save and Exit<br>ESC Exit |

#### NorthBridge2 Chipset Configuration BIOS SETUP UTILITY

|                                                               | Chipset                                                                                                    |
|---------------------------------------------------------------|----------------------------------------------------------------------------------------------------|
| NorthBridge2 Chipset Configuration                            |                                                                                                    |
| RS880 CIMx Version : 1.3.0.5                                  |                                                                                                    |
| ► Internal Graphics Configuration                             |                                                                                                    |
| NB Power Management Features [Auto]<br>Memory Hole [Disabled] | <- Select Screen<br>↑↓ Select Item<br>Enter Go to Sub Screen<br>F1 General Help<br>F10 Save and Exit<br>ESC Exit |

#### Internal Graphics Configuration BIOS SETUP UTILITY

|                                                                                                    |                                            | Chipset                                                      |
|----------------------------------------------------------------------------------------------------|--------------------------------------------|--------------------------------------------------------------|
| Internal Graphics Configuration                                                                                             | [UMA+SIDEPORT]                             | Options<br>Disable                                           |
| UMA Frame Burler Size<br>SIDEPORT Clock Speed<br>GFX Engine Clock Override<br>UMA-SP Interleave Mode<br>SP Power Management | [AUI0]<br>[400MHz]<br>[Disable]<br>[Auto]  | SIDEPORT<br>UMA+SIDEPORT                                     |
| SP NB Termination<br>SP Memory Termination<br>SP CMD Hold<br>SP CMD Hold                                                    | [Disable]<br>[Disable]<br>[Auto]<br>[Auto] | <- Select Screen<br>↑↓ Select Item<br>Enter Go to Sub Screen |
| Special Graphics Features<br>FB Location                                                                                    | [Disabled]<br>[Below 4G]                   | F1 General Help<br>F10 Save and Exit<br>ESC Exit             |
| PANEL ID Selection                                                                                                    | [1024 x 768 24 bit]                        |                                                              |

#### South Bridge Configuration BIOS SETUP UTILITY

|                                                                                                    | Chipset                                  |
|----------------------------------------------------------------------------------------------------|------------------------------------------|
| SouthBridge Chipset Configuration                                                                                            | Options for SB GPP Por                   |
| <ul> <li>SP GPP Port Graphics Configuration</li> <li>SB Azalia Audio Configuration</li> <li>SB SATA Configuration</li> </ul> |                                          |
|                                                                                                    | <- Select Screen                         |
|                                                                                                    | ↑↓ Select Item<br>Enter Go to Sub Screen |
|                                                                                                    | F1 General Help                          |
|                                                                                                    | F10 Save and Exit                        |
|                                                                                                    | ESC Exit                                 |
|                                                                                                    |                                          |

#### BIOS SETUP UTILITY

|                                                                                                    |                                                                    | Chipset                                                                           |
|----------------------------------------------------------------------------------------------------|--------------------------------------------------------------------|-----------------------------------------------------------------------------------|
| SB GPP Port Configuration                                                                                       |                                                                    | Options                                                                           |
| SB GPP Function<br>GPP Port Link Configuration<br>Unhide unused GPP ports<br>GPP Link ASPM<br>GPP Lane Reversal | [Enable]<br>[1:1:1:1 mode]<br>[Disable]<br>[Disable]<br>[Disabled] | Disable<br>Enable<br><- Select Screen<br>↑↓ Select Item<br>Enter Go to Sub Screen |
| NB-SB PHY PLL Power Down<br>GPP PHY PLL Power Down                                                              | [Enable]<br>[Enable]                                               | F1 General Help<br>F10 Save and Exit<br>ESC Exit                                  |

#### BIOS SETUP UTILITY

| Chipset                                                                                                    |                                                                                              |                                                                                                    |  |
|----------------------------------------------------------------------------------------------------|----------------------------------------------------------------------------------------------|----------------------------------------------------------------------------------------------------|--|
| Onchip HD Azalia Configurati                                                                                                    | on                                                                                           | Options                                                                                                    |  |
| HD Audio Azalia Device<br>HD Onboard PIN Config<br>Azalia Front Panel<br>SDIN0 Pin Config<br>SDIN1 Pin Config<br>SDIN2 Pin Config<br>SDIN3 Pin Config<br>Azalia Snoop | [Enabled]<br>[Enabled]<br>[Auto]<br>[Azalia]<br>[Azalia]<br>[Azalia]<br>[GPIO]<br>[Disabled] | Auto<br>Disable<br>Enable<br><- Select Screen<br>↑↓ Select Item<br>Enter Go to Sub Screen<br>F1 General Help<br>F10 Save and Exit<br>ESC Exit |  |

| Chipset                                                                                                    |                                                                      |                                                                                                    |  |  |
|----------------------------------------------------------------------------------------------------|----------------------------------------------------------------------|----------------------------------------------------------------------------------------------------|--|--|
| Onchip SATA Configuration                                                                                   |                                                                      | Options                                                                                                    |  |  |
| OnChip SATA Channel<br>OnChip SATA Type<br>OnChip IDE Type<br>SATA IDE Combined Mode<br>PATA Channel Config | [Enabled]<br>[IDE]<br>[Legacy IDE]<br>[Enabled]<br>[SATA as primary] | Auto<br>Disable<br>Enable<br>↑↓ Select Screen<br>↑↓ Select Item<br>Enter Go to Sub Screen<br>F1 General Help<br>F10 Save and Exit<br>ESC Exit |  |  |

# OnChip SATA Type

The options are: (1) IDE (2) RAID (3) AHCI

# Exit Setup

The exit setup has the following settings which are:

BIOS SETUP UTILITY

| Main         | Advanced         | PCIPnP | Boot | Security                    | Chipset                               | Exit   |
|--------------|------------------|--------|------|-----------------------------|---------------------------------------|--------|
| Exit Options |                  |        |      |                             | Exit system setup<br>after saving the |        |
| Save         | Changes and I    | xit    |      | 0                           | changes.                              |        |
| Disca        | rd Changes and   | Exit   |      |                             |                                       |        |
| Disca        | rd Changes       |        |      | F                           | 10 key can be                         | e used |
|              | U U              |        |      | f                           | or this operat                        | ion    |
| Load         | Optimal Default  | S      |      |                             |                                       |        |
| Load         | Failsafe Default | S      |      | •                           | - Select So                           | reen   |
|              |                  |        | 1    | t↓ Select Ite<br>Enter Go t | em<br>o Sub Screen                    |        |
|              |                  |        |      | 1                           | 1 General I                           | Help   |
|              |                  |        |      | F                           | 10 Save and                           | Exit   |
|              |                  |        |      | E                           | SC Exit                               |        |
|              |                  |        |      |                             |                                       |        |

#### Save Changes and Exit

This option allows you to determine whether or not to accept the modifications and save all changes into the CMOS memory before exit.

#### **Discard Changes and Exit**

This option allows you to exit the Setup utility without saving the changes you have made in this session.

### **Discard Changes**

This option allows you to discard all the changes that you have made in this session.

## Load Optimal Defaults

This option allows you to load the default values to your system configuration. These default settings are optimal and enable all high performance features.

## Load Failsafe Defaults

This option allows you to load the troubleshooting default values permanently stored in the BIOS ROM. These default settings are non-optimal and disable all high-performance features.

# **Drivers Installation**

This section describes the installation procedures for software and drivers under the Windows XP and Windows Vista. The software and drivers are included with the board. If you find the items missing, please contact the vendor where you made the purchase. The contents of this section include the following:

| VGA Drivers Installation                                       | 30 |
|----------------------------------------------------------------|----|
| Audio Drivers Installation                                     | 35 |
| LAN Drivers Installation                                       | 36 |
| Marvell LAN Drivers Installation (IP401-B1 carrier board only) | 38 |

# **VGA Drivers Installation**

1. Insert the CD that comes with the board. Click *AMD* then *AMD* 785E *Chipset Drivers* and then *AMD* 785E *Series Graphics Drivers*.

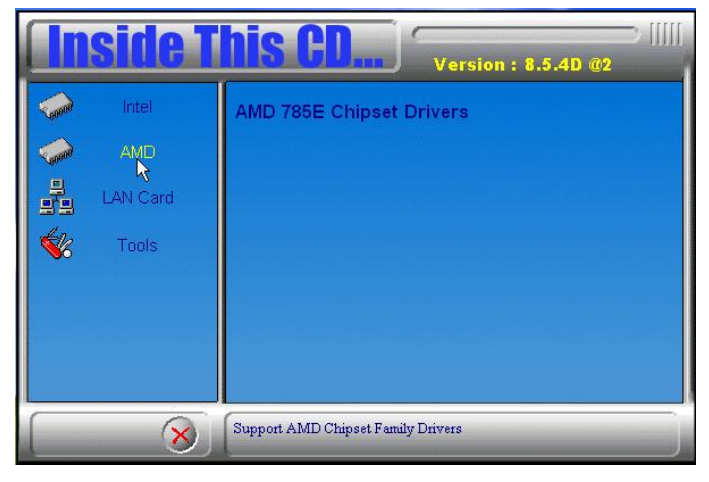

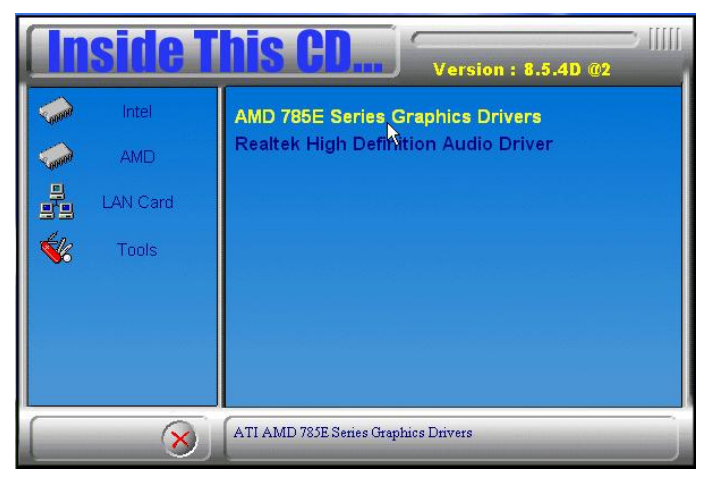

2. When the Welcome Screen appears, click *Next*. Click *Install* to install the ATI software components.

| ATI - Catalyst™ Insta | l Manager - Version: 03.00.0782 🛛 🛛 🐌                                                                                                    |
|-----------------------|----------------------------------------------------------------------------------------------------|
| Welcome               |                                                                                                    |
| Welcome               | Welcome         Catalyst <sup>™</sup> Install Manager is used to install and update the software for your graphics products         Language Support         Which language would you like Catalyst <sup>™</sup> Install Manager to display?         English |
| -                     | http://ati.amd.com                                                                                                    |
|                       | Next > Cancel                                                                                                    |

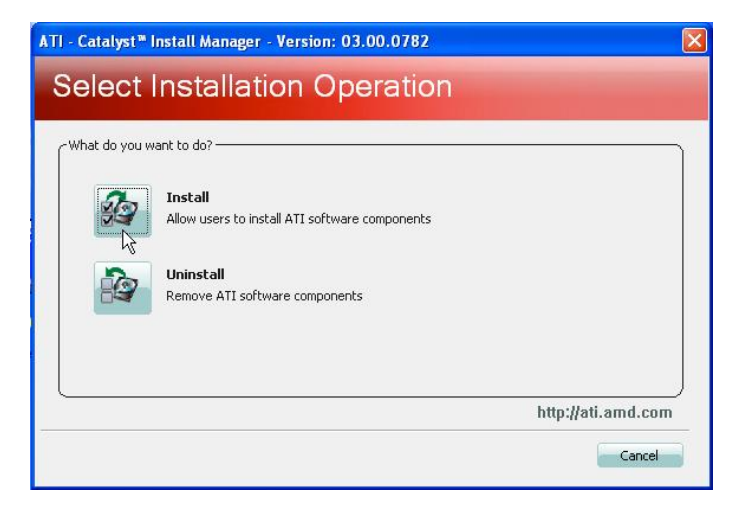

3. Click *Custom* and select the components to install as shown.

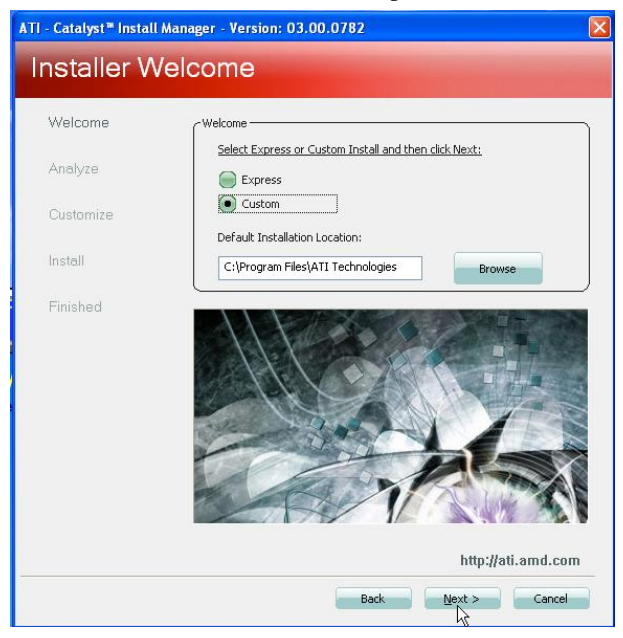

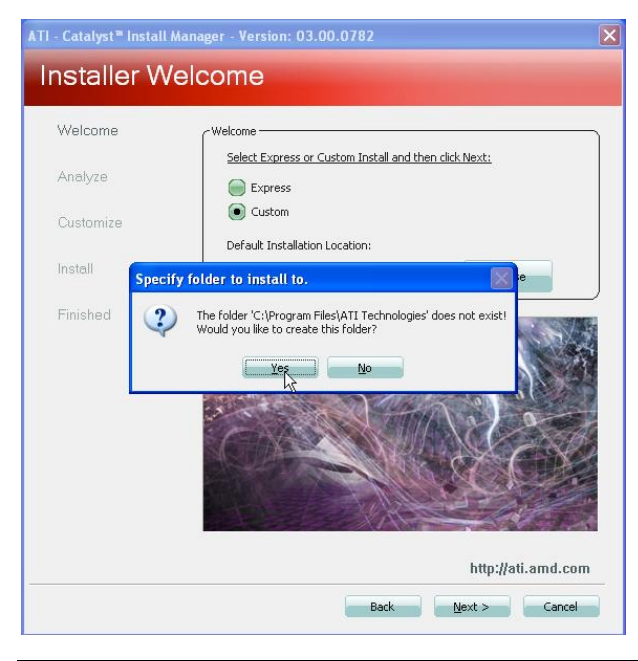

#### ET855 User's Manual

| 'l - Catalyst™ Instal | l Manager - Version: 03.00.0782                                                                                                    |
|-----------------------|----------------------------------------------------------------------------------------------------|
| Customiz              | e Install                                                                                                    |
| Welcome               | Select Components to Install                                                                                                    |
| Analyze               | Component Selection                                                                                                    |
| Customize             | Catalyst Control Center 2010.0 150.0 MB                                                                                                    |
| Install               |                                                                                                    |
| Finished              | Microsoft:.NET Framework         2.0.50         22.0 MB           Microsoft Visual C++ 200         9.0.30         6.0 MB                                                 |
|                       | Select All Deselect All Current Version not Installed A 3D acceleration control application that puts you in complete command of your ATI graphics processing unit (GPU) |
|                       | http://ati.amd.com                                                                                                    |
|                       | Next > Cancel                                                                                                    |

4. Accept the license agreement to proceed with installation. Reboot the computer when prompted for changes to take effect.

| End User Li                                                                                                    | tense Agreement                                                                                                    | 1 |
|----------------------------------------------------------------------------------------------------|----------------------------------------------------------------------------------------------------|---|
| PLEASE REA                                                                                                    | AD THIS LICENSE CAREFULLY BEFORE USING THE SOFTWARE. BY USING THE , YOU ARE AGREEING TO BE BOUND BY THE TERMS OF THIS LICENSE.                                                                                                    |   |
| 1. License,<br>the media of<br>("AMD") for<br>Software ("<br>AMD and Al<br>related door<br>a) use the 3<br>b) make on<br>must repro-<br>were on the<br>c) transfer<br>this License<br>documental<br>conditions of | The software accompanying this License (hereinafter "Software"), regardless of<br>n which it is distributed, are licensed to you by Advanced Micro Devices, Inc.<br>use solely in conjunction with AMD hardware products purchased with the<br>AMD hardware"). You own the medium on which the Software is recorded, but<br>40°s Licensors (referred to collectively as "AMD") retain title to the Software and<br>unentation. You may:<br>Software solely in conjunction with the AMD Hardware on a single computer;<br>a copy of the Software in machine-readable form for backup purposes only. You<br>lace on such copy AMD's copyright notice and any other proprietary legends that<br>original copy of the Software; and any other proprietary legends that<br>original copy of the Software; NAMD Hardware and the related<br>ion and provided the other party reads and agrees to accept the terms and<br>if this License. Upon such transfer your license is then terminated. |   |
| <ol> <li>Restricti<br/>other propr<br/>legislation,</li> <li>a) decompil<br/>human-pero</li> <li>b) modify, r</li> </ol>                                                                                          | ons. The Software contains copyrighted and patented material, trade secrets and<br>letary material. In order to protect them, and except as permitted by applicable<br>you may not:<br>e, reverse engineer, disassemble or otherwise reduce the Software to a<br>eivable form;<br>etwork, renk, lend, loan, distribute or create derivative works based upon the<br>uterior or barry.                                                                                                    |   |
| Jortware in                                                                                                    | whole of an part, of                                                                                                    |   |

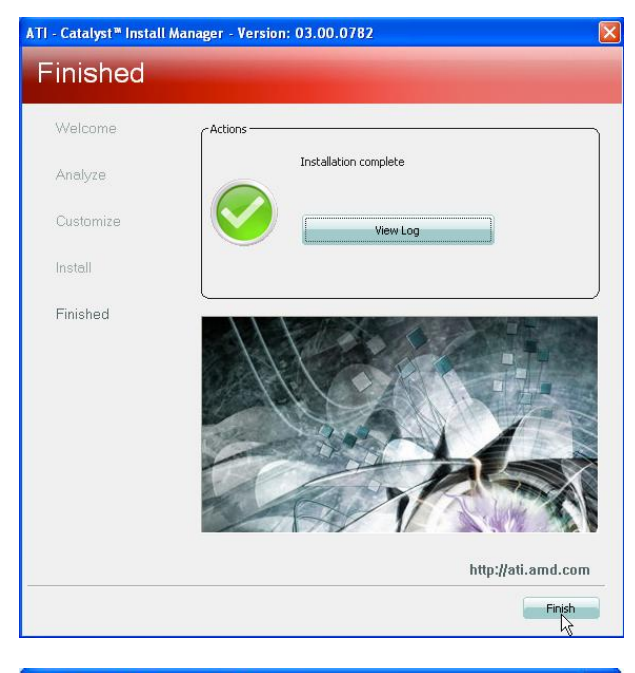

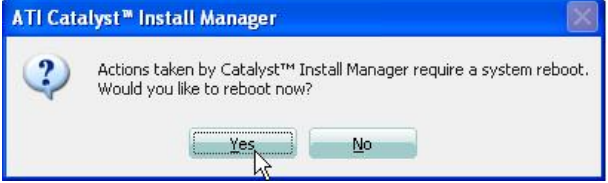

# **Audio Drivers Installation**

1. Insert the CD that comes with the board. Click *AMD* then *AMD* 785E *Chipset Drivers* and then *Realtek High Definition Audio Driver*.

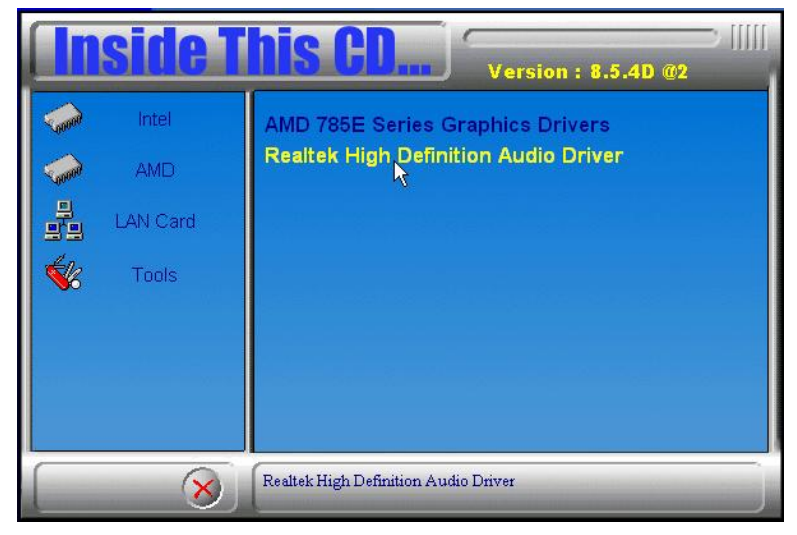

2. The Welcome screen to the InstallShieled Wizard for Realtek High Definition Audio Driver will appear. At this point, click **Next** to continue the installation process.

3. When installation is completed, restart the computer as prompted. Click **Finish**.

# **LAN Drivers Installation**

1. Insert the CD that comes with the board. Click *LAN Card* at the left side and then *Realtek LAN Controller Drivers*.

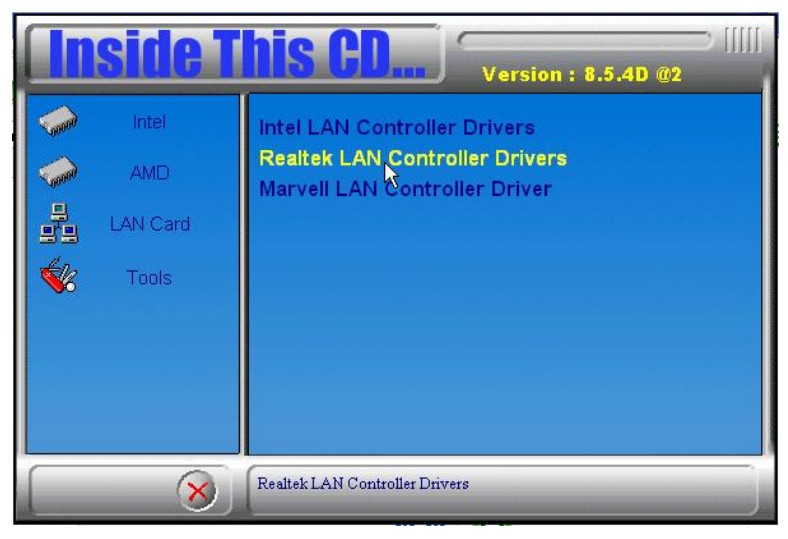

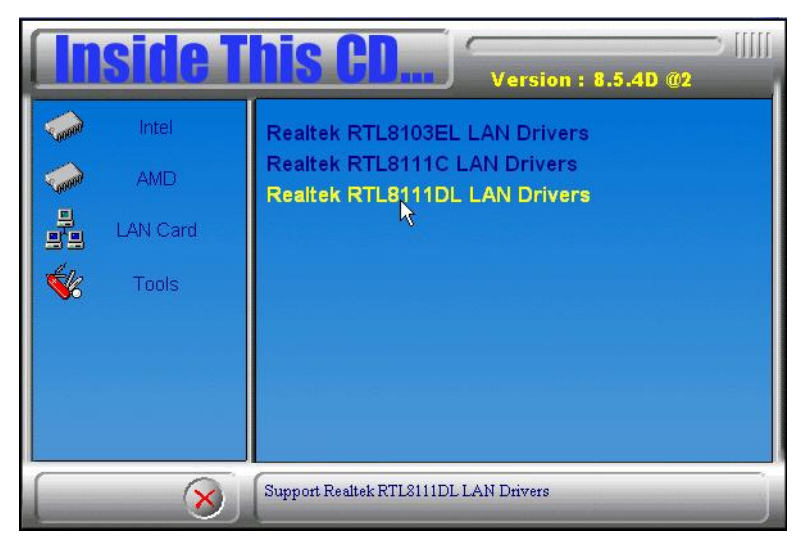

2. In the welcome screen of the InstallShield Wizard for REALTEK GbE & FE Ethernet PCI-E NIC Driver, click *Next*.

| REALTEK GbE & FE Ethernet | PCI-E NIC Driver - InstallShield Wizard                                                                                                    | X |
|---------------------------|----------------------------------------------------------------------------------------------------|---|
|                           | Welcome to the InstallShield Wizard for REALTEK GbE & FE Ethernet PCI-E NIC<br>Driver<br>The InstallShield Wizard will install REALTEK GbE & FE Ethernet PCI-E NIC Driver on your<br>computer. To continue, click Next. |   |
| InstallShield             | Cancel                                                                                                    |   |

3. In the InstallShield Wizard screen, click *Install* to begin the installation.

4. InstallShield Wizard completed. Click *Finish* to exit the Wizard.

# Marvell LAN Drivers Installation (IP401-B1 carrier board only)

Follow the steps below to complete the installation of the Intel PRO LAN drivers.

1. Insert the CD that comes with the board. Click *LAN Card* and then *Marvell LAN Controller Driver*.

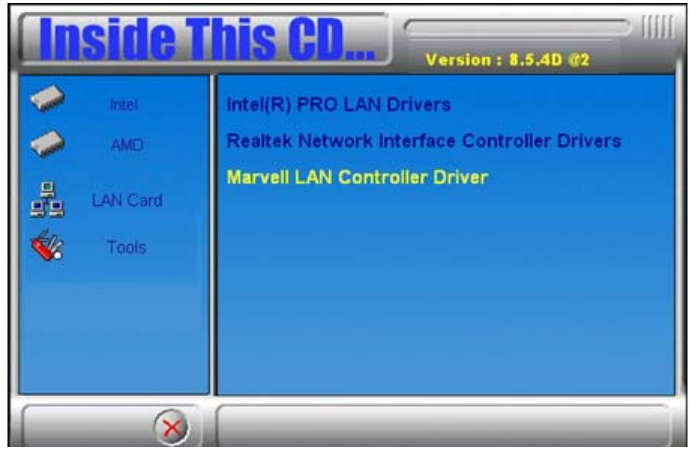

2. When the Welcome screeen appears, click *Next* to continue.

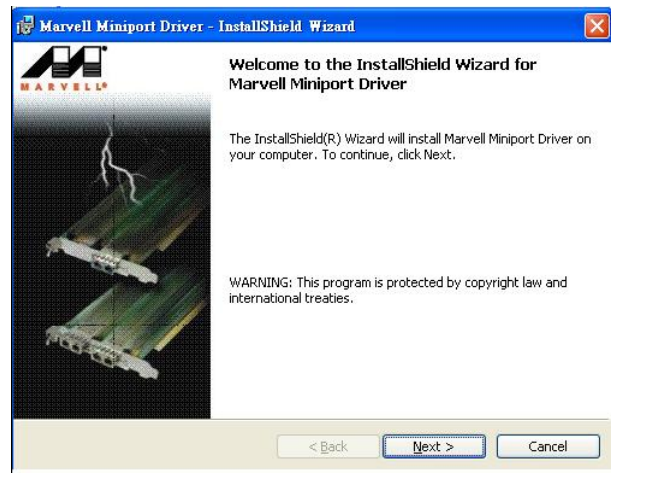

3. Click *Next* to agree with the license agreement.

4. When the Readme Information appears, click Next to continue

5. When the Ready to Install the Program appears, click *Install* to continue.

6. After the installation is complete, click *Finish*.

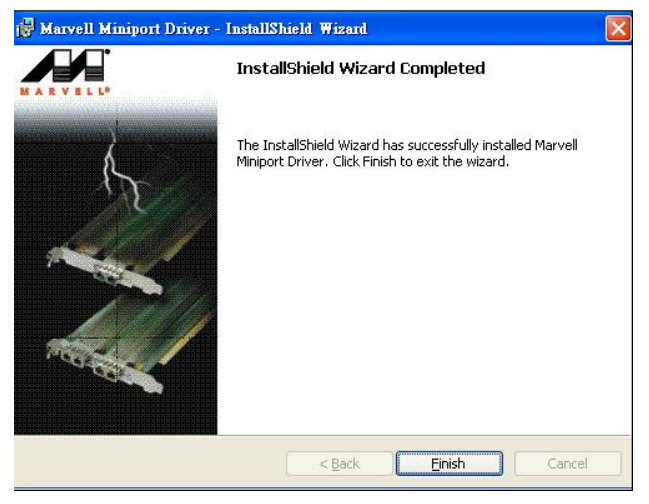

7. To use the wake up function with PCIe LAN, go to the *Device Manager under Windows* and select *LAN controller*. The window for *Generic Marvell Yukon Chipset based Ethernet Controller Properties* will appear. Click *Advanced* and select *Wake From Shutdown*. In the Value field on the right, select *On*.

8. Then, also in the *Advanced* section, click on *Wake Up Capabilities*. In the Value field on the right, select *Magic Packet*, then click *OK*.

This page is intentionally left blank.